アドレスバーに「about:config」と入力しエンターキーを押します。「browser.tabs.animate」のセクションを検索してダブルクリックすると、値が「false」に切り替わるので、これで設定完了です。